## Parent App Set Up: Instructions for Parents

| Once your child has started school<br>you will receive an email from:<br>Bell_Block_School@etap.co.nz                                               | Control Control Co |
|----------------------------------------------------------------------------------------------------|----------------------------------------------------------------------------------------------------|
| <ol> <li>Head to your respective App<br/>Store (Google Play or Apple App<br/>Store) and search ETAP</li> <li>Click on the white and blue</li> </ol> | Б                                                                                                    |
| '@School Mobile' option                                                                                                    | SCHOOL                                                                                                    |
| 3. Install the app on your phone                                                                                                    |                                                                                                    |
| <ol> <li>IN YOUR EMAIL INBOX, scroll<br/>down to the bottom of the email<br/>from eTAP</li> <li>Click on the blue link</li> </ol>                   | The link in the email will time out in: ONE WEEK on Tuesday 09th Feb 2021 You will have to ask the school for a new email with a new link if it times out This does not apply once you have logged on for the first timeThere is no timeout after you have logged on. Please click on the link to access @school App https://www.atschool.co.ru/external/email_login_form.php?hipstale=L3.KY1.XVEENDR4RWsERych/WNWswMHpyWU9xbD/Dam/BVQ2NTBBNuJwU20teTJieDh0Tn ustT2.x/v.JPV223Vsu_FinaFSRF3ERG14ee_UAVCANDebOcWERVLbhTCaSE27.Fet.0.XyL&sz2VcDem/NBM/BFW29VCD6rcL40OTR1_tzMeu0N12xpEMyseTG27NdH4DCat Uz#MHRVTV.JVWmVXY12LembtSDc2VQ942011BUd1emiL2RmUIddexNBa1FDT0ZMG485VR0RTNoSwes Please Note: Your temporary password will be sent to you after you have accepted the terms and conditions. Please remember to change your password after you log Thank youl @school Yeesion 21:106                                                                                                    |
| 6. Click "Agree"<br>You will be sent a second email                                                                                                 | Your User ID is: 9001/1739/6560<br>Please copy this for future reference.<br>By clicking on the following button you<br>are agreeing to the CCL School parent<br>app terms of service and privacy<br>statement.<br>Agree<br>Your temporary password will be sent to<br>the email address recorded for you at the<br>school.<br>Check your email for the password.<br>After clicking this button you will be<br>redirected to the logon page.                                                                                                    |
| <ol> <li>IN YOUR EMAIL INBOX, find<br/>your unique User ID in the first<br/>email from eTAP</li> </ol>                                              | User ID: 9001/1739/6560                                                                                                    |

| <ol> <li>8. Find your password in the<br/>SECOND email from eTAP that<br/>has been sent to you after<br/>accepting the Terms and<br/>Conditions</li> <li>9. Take note of the password</li> </ol> | Your @school temporary password >> Inbox >><br>+> noreply@atschool.co.nz via etap.co.nz<br>to me -><br>Your temporary password for @school App is:<br>sunshine<br>Version 21.120                                                                                        |                                                                                                    |
|----------------------------------------------------------------------------------------------------|----------------------------------------------------------------------------------------------------|----------------------------------------------------------------------------------------------------|
| 10. OPEN THE @school APP on<br>your phone and enter your user<br>ID number (from email number 1)<br>and your password (from email<br>number 2)                                                   | Log in to your child's gischool                                                                                                    | 0                                                                                                    |
| 11. You're set up and ready to go!                                                                                                    |                                                                                                    |                                                                                                    |
| 12. IN THE APP click on Settings<br>13. Tick Enable notifications                                                                                                    | <ul> <li>✓ Settings</li> <li>Login Information</li> <li>Password</li> <li>Click here to change you</li> <li>Notification settings</li> <li>Settings</li> <li>Enable Notified where</li> <li>Enable Continue</li> <li>Enable Email</li> <li>Be notified by en</li> </ul> | ir password<br>cations<br>in new content is available to view<br>Notifications<br>email when new content is available to view |
| 14. IN YOUR PHONE click Settings<br>15. Click on Notifications                                                                                                    | Bluetooth On AirPla Pictu      Notifications      Sounds      Do Not Disturb Back S Screen Time Date                                                                                                    | ay & Handoff > re in Picture > Storage > ground App Refresh > & Time >                                                        |

| 16. Find @school app and click on arrow on right | Il 2degrees 4G     12:32 PM     84% 1       Settings     Notifications    |
|--------------------------------------------------|---------------------------------------------------------------------------|
|                                                  | Show Previews Always >                                                    |
|                                                  | Notification previews will be shown whether iPhone is locked or unlocked. |
|                                                  | Siri Suggestions >                                                        |
|                                                  | Choose which apps can suggest Shortcuts on the lock screen.               |
|                                                  | NOTIFICATION STYLE                                                        |
|                                                  | Oschool     Banners, Sounds, Badges                                       |
|                                                  | •II 2degrees 중 12:33 PM ₩ 85%                                             |
| 17. Turn on "Allow Notifications"                | Notifications @school                                                     |
|                                                  | Allow Notifications                                                       |
|                                                  | ALERTS                                                                    |
|                                                  | Lock Screen Notification Centre Banners                                   |
|                                                  |                                                                           |
|                                                  | Banner Style Temporary >                                                  |